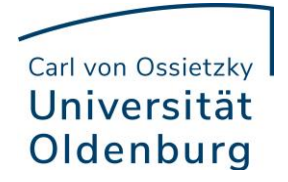

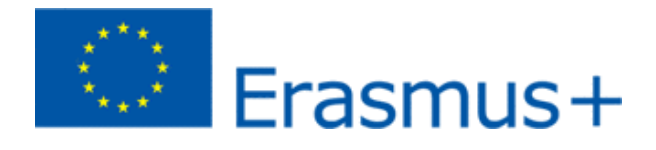

# **Online Learning Agreement (OLA)**

### **First registration:**

1. Visit the OLA website https://learning-agreement.eu/ and click on "LOGIN TO ACCESS YOUR LEARNING AGREEMENT". If this doesn't work, try "LOG IN" at the top right.

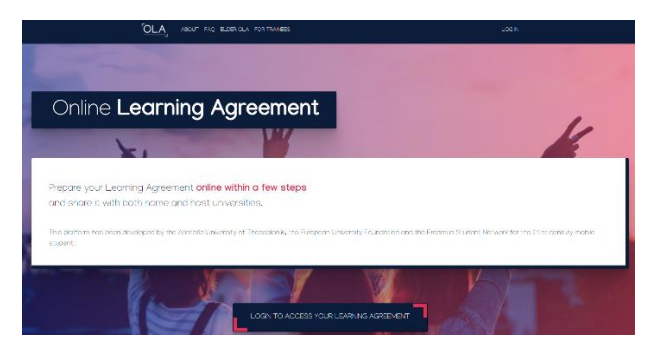

2. Then you reach the following website and click again on "Log in" above the video

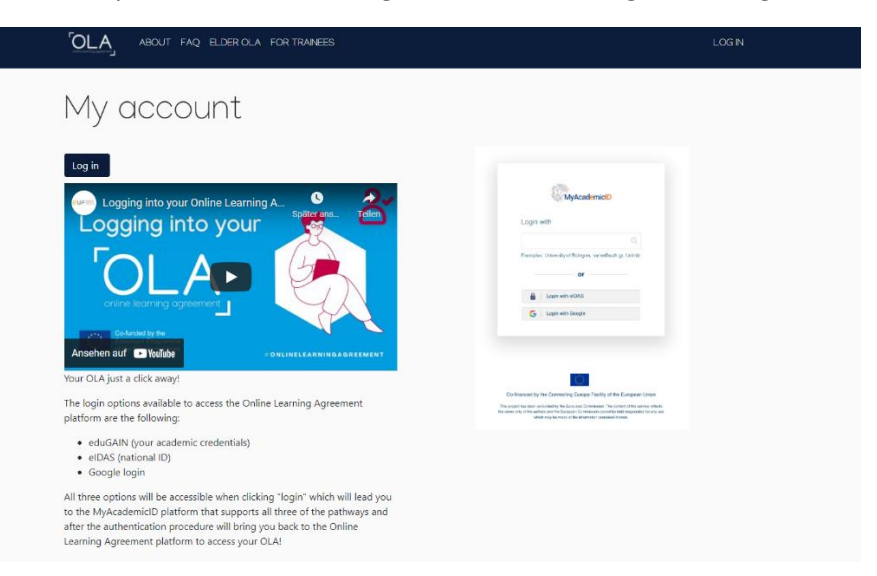

3. Enter "Oldenburg" in the field on the following page and then select "Universität Oldenburg".

| MyAcademicID                              |   |
|-------------------------------------------|---|
| Login with                                |   |
| Oldenburg                                 | × |
| Universität Oldenburg<br>uni-oldenburg de |   |
| or                                        |   |
| Login with eIDAS                          |   |
| G Login with Google                       |   |
|                                           |   |
|                                           |   |

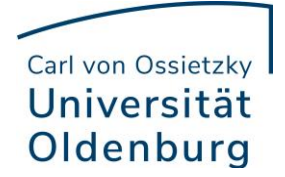

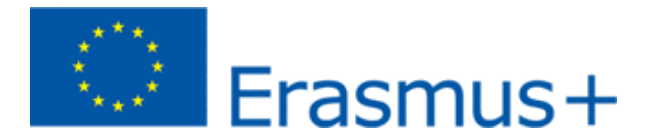

4. Enter your Stud.IP student ID and your password in the input box.

|                     | Zentrale Authentifizierung                         |
|---------------------|----------------------------------------------------|
| Bitte ge<br>und Ihr | eben Sie Ihre persönliche Kennung<br>Passwort ein. |
| Kennung:            |                                                    |
|                     |                                                    |
| Parquert            |                                                    |
| F 0337YO1G          |                                                    |
| Passwort            |                                                    |
|                     | ANMELDEN                                           |
| Passwort            | ANMELDEN<br>t vergessen?                           |

### 5. Accept the "Terms of Use"

#### Provider führen.

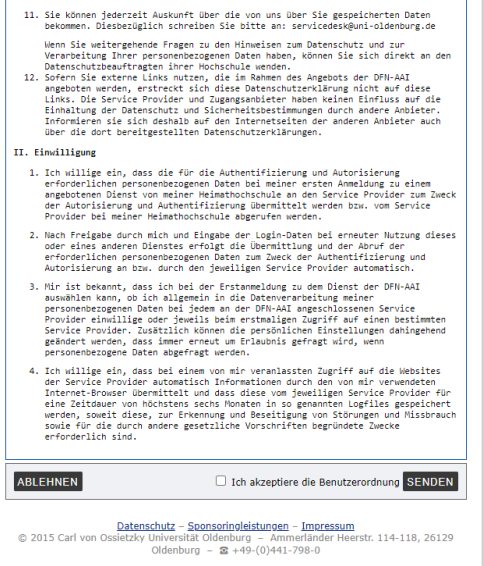

6. After that you have to accept the privacy policy.

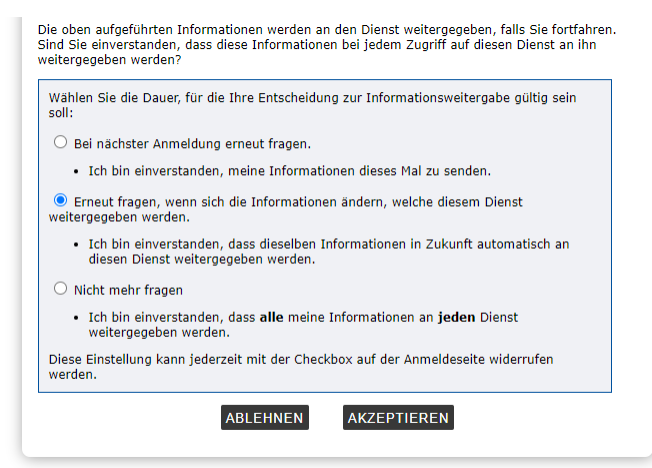

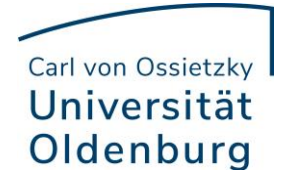

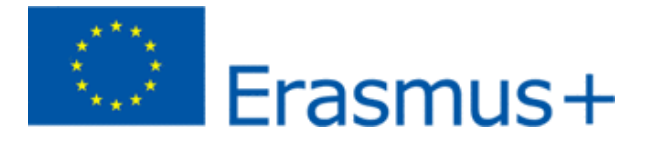

7. The following website is the "MyAcademicID". Please click on the "Proceed to register on the MyAcademicID IAM Service".

|              | MyAcademicID                                                                                                    |
|--------------|----------------------------------------------------------------------------------------------------|
| The          | MyAcademicID IAM Service is used to access all Erasmus mobility services. Since November                                                        |
| 2020<br>cont | ) all users are required to complete the registration on the MyAcademicID IAM Service in order to<br>inue.                                      |
| You          | will have to complete the following steps:                                                                                                    |
|              | I. Click on "Proceed to register on the MyAcademicID IAM Service"                                                                               |
|              | <ol> <li>Fill in the registration form. To be able to view and process your previous OLA, use the email the<br/>you had used before.</li> </ol> |
|              | . You will receive an e-mail to verify your e-mail address.                                                                                     |
|              | <ol> <li>Click on the verification link in that email to complete the registration.</li> </ol>                                                  |

8. Provide your name and <u>university</u> email address, click "confirm" and click "Submit".

MyAcademicID Registration

| Name*                                                                     |          |   |
|---------------------------------------------------------------------------|----------|---|
| E-mail"                                                                   | 2        | • |
| Acceptable Use Policy                                                     |          |   |
| I have read and agreed<br>with the MyAcademicID<br>Acceptable Use Policy* | Confirm  |   |
|                                                                           | > Submit |   |

9. You will receive an email with the activation link. If you have clicked on this you should get back to the following website. Enter Oldenburg again and click on "Universität Oldenburg".

| Смуас                                     | ademicID |
|-------------------------------------------|----------|
| Login with                                |          |
| Oldenburg                                 | ×        |
| Universität Oldenburg<br>uni-oldenburg.de | r        |
| Login with eIDAS                          | 3        |
| G Login with Googl                        | e        |
|                                           |          |

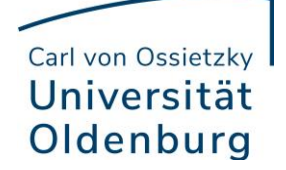

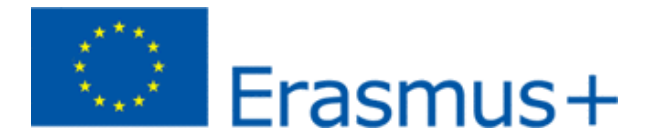

10. Fill in your details on the next webpage. Please note that the fields "Field of education" and "Study cycle" provide prefixes if you enter the first letters of your subject and your study cycle (Bachelor, Master). The English name of the subject must be used.

| My Personal Informatic | n                  |               |   |
|------------------------|--------------------|---------------|---|
| Firstname *            |                    | Lastname *    |   |
| Date of birth *        | Gender *           | Nationality * |   |
| tt.mm.jjjj             | - Select a value - | \$            | 0 |
| Field of education *   |                    | Study cycle * |   |
|                        |                    | 0             | 0 |

This completes the initial registration and you can now fill out your Online Learning Agreement.

# Creation of the online learning agreement:

1. Click on "Create New"

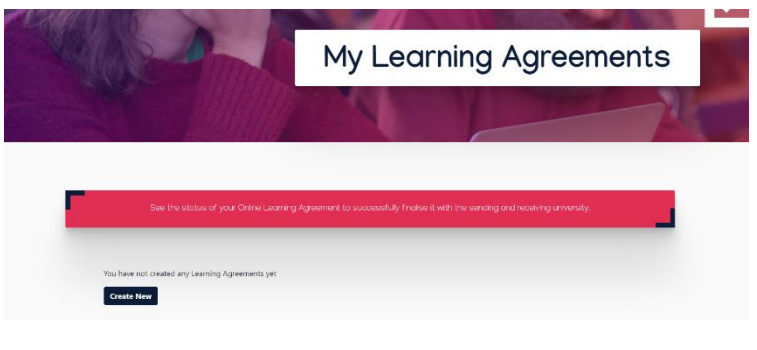

2. Click on "Semester Mobility"

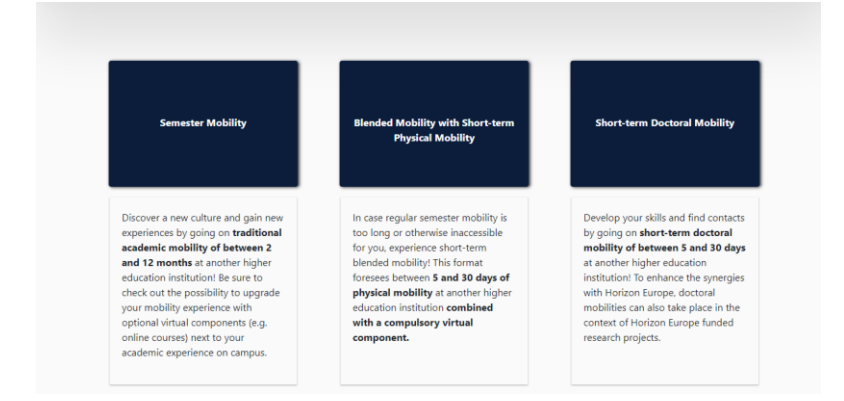

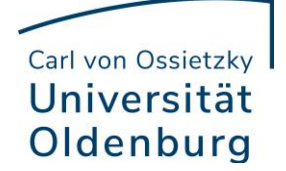

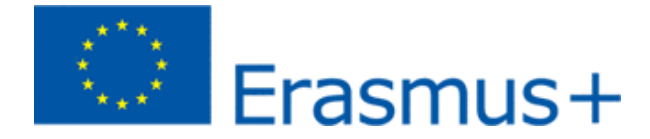

3. Change the academic year to 2022/2023. If the "Field of Education" and "Study Cycle" not filled out, repeat step 10. from the initial registration and click Next.

| Student                                                                                                    |                                                                                          |                            |                |                           |                                                                                                    |                                              |
|----------------------------------------------------------------------------------------------------|------------------------------------------------------------------------------------------|----------------------------|----------------|---------------------------|----------------------------------------------------------------------------------------------------|----------------------------------------------|
|                                                                                                    |                                                                                          |                            |                |                           |                                                                                                    |                                              |
| First name(s) *                                                                                                    |                                                                                          |                            | Last name(s) * |                           |                                                                                                    |                                              |
| МАХ                                                                                                    |                                                                                          |                            | Mustermann     |                           |                                                                                                    |                                              |
| Email *                                                                                                    |                                                                                          |                            |                |                           |                                                                                                    |                                              |
|                                                                                                    |                                                                                          |                            |                |                           |                                                                                                    |                                              |
|                                                                                                    |                                                                                          |                            |                | 100 ST 100 ST             |                                                                                                    |                                              |
| Date of birth                                                                                                    | Gender -                                                                                 |                            |                | Nationali                 | ty -                                                                                                    |                                              |
| 12.12.2000                                                                                                    | Male                                                                                     |                            | \$             | Germar                    | ny (287)                                                                                                    | C                                            |
|                                                                                                    |                                                                                          |                            |                | Country to<br>card and/or | which the person belongs administratively and t<br>passport.                                                                                                    | that issues the II                           |
| Field of Education *                                                                                                    |                                                                                          | Field of Education Comment |                |                           | Study cycle *                                                                                                    |                                              |
| en                                                                                                    | 0                                                                                        |                            |                |                           | Bachelor or equivalent first cycle                                                                                                    | (EQF lev∈ ♦                                  |
| Field of education: The ISCED-F 2013 search<br>at http://ec.europa.eu/education/internation:<br>classification-of-education-isced_en should b<br>the ISCED 2013 detailed field of education ar<br>is closest to the subject of the degree to be a | tool available<br>al-standard-<br>be used to find<br>ind training that<br>iwarded to the |                            |                |                           | Study cycle: Short cycle (EQF level 5) / Bach<br>equivalent first cycle (EQF level 6) / Master<br>second cycle (EQF level 7) / Doctorate or er<br>cycle (EQF level 8). | nelor or<br>or equivalent<br>quivalent third |

4. Select for Country Germany and for Name select Carl von Ossietzky Universität Oldenburg. Important: Please only enter the name and e-mail if you are absolutely sure that you have the correct data for the sending responsible person. Otherwise the OLA receives the wrong person. Please use the same data for "Sending Administrative Contact person".

| Sending Institution                                                              |                                                                                                    |
|----------------------------------------------------------------------------------|----------------------------------------------------------------------------------------------------|
| Country *                                                                        |                                                                                                    |
| Country of the institution                                                       |                                                                                                    |
| Name *                                                                           |                                                                                                    |
| Name of the institution                                                          |                                                                                                    |
|                                                                                  |                                                                                                    |
|                                                                                  |                                                                                                    |
| Sending Responsible Person                                                       | Sending Administrative Contact Person                                                                           |
| Sending Responsible Person<br>First name(s) *                                    | Sending Administrative Contact Person<br>First name(s)                                                          |
| Sending Responsible Person First name(s) * Last name(s) *                        | Sending Administrative Contact Person First name(s) Last name(s)                                                |
| Sending Responsible Person  First name(s) *  Last name(s) *  Position *          | Sending Administrative Contact Person First name(s) Last name(s) Position Position                              |
| Sending Responsible Person  First name(s) *  Last name(s) *  Position *  Email * | Sending Administrative Contact Person First name(s) Last name(s) Position Email                                 |
| Sending Responsible Person  First name(s) *  Last name(s) *  Position *  Email * | Sending Administrative Contact Person         First name(s)         Last name(s)         Position         Email |

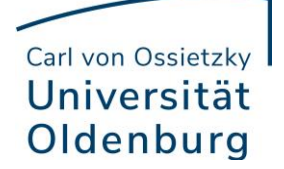

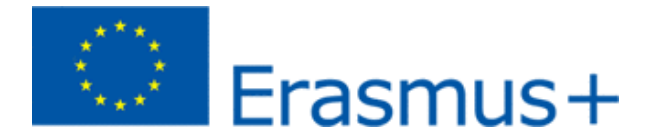

5. Please select the partner university and only enter the data if you are absolutely sure that you have the correct data.

| Receiving Institution                           |                                                                    |
|-------------------------------------------------|--------------------------------------------------------------------|
| Country *                                       |                                                                    |
| Country of the institution                      |                                                                    |
| Name *                                          |                                                                    |
| Name of the institution                         |                                                                    |
|                                                 |                                                                    |
| Receiving Responsible Person                    | Receiving Administrative Contact Person                            |
| Receiving Responsible Person                    | Receiving Administrative Contact Person First name(s)              |
| Receiving Responsible Person<br>First name(s) * | Receiving Administrative Contact Person First name(s) Last name(s) |

6. Enter the approximate duration of your stay abroad. Then click on "Add Component to Table A" and enter the first module that you want to take at the partner university. Repeat this step for each additional module. Enter the main language of instruction.

Then click on "Add Component to Table B" and enter here the modules that you would like to get credited for.

| lanned start of the mobility -                                                                                                    |                                                                                                    | Planned end of the mobility *                                                                                                    |                                                                                                    |
|----------------------------------------------------------------------------------------------------|----------------------------------------------------------------------------------------------------|----------------------------------------------------------------------------------------------------|----------------------------------------------------------------------------------------------------|
| tt.mm.jjjj                                                                                                    |                                                                                                    | tt.mm.jjjj                                                                                                    |                                                                                                    |
| able A - Study programme at the Receiving institutio                                                                                                    | on *                                                                                                    |                                                                                                    |                                                                                                    |
| lo Component added yet.                                                                                                    |                                                                                                    |                                                                                                    |                                                                                                    |
| Add Component to Table A                                                                                                    |                                                                                                    |                                                                                                    |                                                                                                    |
| /eb link to the course catalogue at the Receiving Institut                                                                                                    | ion describing the                                                                                          | learning outcomes: [web link to the relevant ir                                                                                                    | fo]                                                                                                    |
|                                                                                                    |                                                                                                    |                                                                                                    |                                                                                                    |
| <ul> <li>Course catalogue: detailed, user-friendly and up-to-date inform<br/>throughout their studies to enable them to make the right choic<br/>teaching and assessment procedures, the level of programmes,<br/>people to contact; with information about how, when and where<br/>This must be an external URL such as <i>http://coursple.com</i>.</li> </ul> | ition on the institution's<br>res and use their time m<br>the individual education<br>to contact them. Show | learning environment that should be available to studen<br>ost efficiently. The information concerns, for example, the<br>al components and the learning resources. The Course Ca<br>less | s before the mobility period and<br>qualifications offered, the learning,<br>talogue should include the names o |
| he main language of instruction at the Receiving Institut                                                                                                    | tion *                                                                                                    | The level of language competence *                                                                                                    |                                                                                                    |
| - Select a value -                                                                                                    | \$                                                                                                    | - Select a value -                                                                                                    | \$                                                                                                    |
|                                                                                                    |                                                                                                    | Level of language competence: a description of the Eur<br>available at: https://europass.cedefop.europa.eu/en/res<br>cefr                                                                 | opean Language Levels (CEFR) is<br>ources/european-language-levels-                                             |
| able B - Recognition at the Sending institution *                                                                                                    |                                                                                                    |                                                                                                    |                                                                                                    |
| o Component added yet.                                                                                                    |                                                                                                    |                                                                                                    |                                                                                                    |
| Add Component to Table B                                                                                                    |                                                                                                    |                                                                                                    |                                                                                                    |
| rovisions applying if the student does not complete suc                                                                                                    | cessfully some edu                                                                                          | cational components: [web link to the relevant                                                                                                    | info]                                                                                                    |
|                                                                                                    |                                                                                                    |                                                                                                    |                                                                                                    |
| nis must be an external URL such as http://example.com.                                                                                                    |                                                                                                    |                                                                                                    |                                                                                                    |
|                                                                                                    | on describing the le                                                                                        | arning outcomes: [web link to the relevant inf                                                                                                    | p]                                                                                                    |
| /eb link to the course catalogue at the Sending Institutio                                                                                                    |                                                                                                    |                                                                                                    |                                                                                                    |

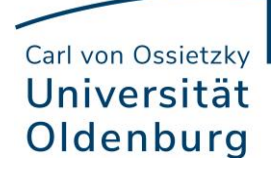

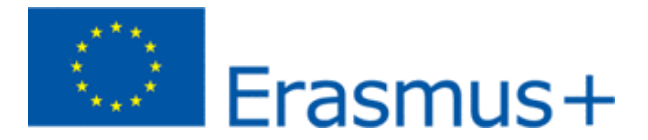

7. You can sign here in the field with the mouse and then click on "Sign and send the Online Learning Agreement to the Responsible person at the sending Institution for review" and your Department Coordinator will receive an e-mail with a link to the OLA to edit.

| By digitally signing th<br>Agreement and that t<br>principles of the Frasi<br>for institutions locate<br>agreement. The Recet<br>to the student. The Ss<br>successfully complete<br>communicate to the S | document, the student, the Sending Institution and the Receiving Institution confirm that t<br>ey will comply with all the arrangements agreed by all parties. Sending and Receiving Institu-<br>us Charter for Higher Education relating to mobility for studies (or the principles agreed in in<br>in Partner Countries). The Beneficiary Institution and the student should also commit to wh<br>ng Institution confirms that the educational components listed are in line with its course ca<br>ding Institution commits to recognise all the credits or equivalent units gained at the Recei<br>educational components and to count them towards the student's degree. The student an<br>nding Institution any problems or changes regarding the study programme, responsible pe | they approve the Learning<br>utions undertake to apply all the<br>the Inter-Institutional Agreement<br>at is set out in the Frasmus+ grant<br>talogue and should be available<br>wing Institution for the<br>d the Receiving Institution will<br>ersons and/or study period. |
|----------------------------------------------------------------------------------------------------|----------------------------------------------------------------------------------------------------|----------------------------------------------------------------------------------------------------|
| Clear                                                                                                    |                                                                                                    |                                                                                                    |
|                                                                                                    |                                                                                                    |                                                                                                    |

8. You will find your Online Learning Agreement on the start page and can track the status.

| Create New                               |                             |               |                         |                                |  |
|------------------------------------------|-----------------------------|---------------|-------------------------|--------------------------------|--|
| Sending Institution                      | Receiving Institution       | Status        | Created                 | View or Edit                   |  |
| Carl von Ossietzky Universität Oldenburg | Rijksuniversiteit Groningen | Ready to Edit | Sat, 03/05/2022 - 19:04 | Edit<br>Download PD<br>History |  |

# Changes to Online Learning Agreement when all three parties have signed:

1. Should you need to make changes after the OLA has been <u>signed by all three parties</u>, you can press "Apply Changes" on the start page.

| Sending Institution                         | Receiving Institution                       | Status                      | Created                    | View or Edit                                   |
|---------------------------------------------|---------------------------------------------|-----------------------------|----------------------------|------------------------------------------------|
| Carl von Ossietzky Universität<br>Oldenburg | Carl von Ossietzky Universität<br>Oldenburg | Signed by both coordinators | Tue, 05/10/2022 -<br>13:20 | Apply<br>Changes<br>Download<br>PDF<br>History |

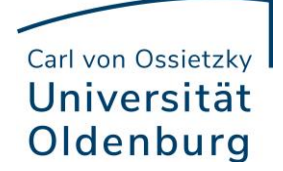

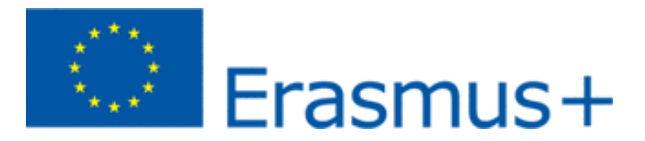

2. On the following page you can see an overview of the steps involved in changing the OLA. Under Contact People Information you can change the general data and the people if this should be necessary.

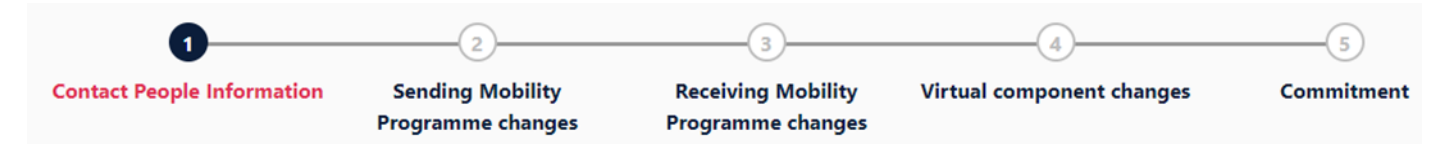

3. The overview says "Sending Mobility Program changes" but the next step concerns the "Receiving Mobility changes", i.e. the modules that you would like to attend at the partner university. If you want to delete or add modules, click on "Add Componant Final TableA2"

It may be that this error has already been changed when you want to change the OLA.

| lable A - Study program                                                                                                    | 3                                                                                                    |                                                                                                    |                 |
|----------------------------------------------------------------------------------------------------|----------------------------------------------------------------------------------------------------|----------------------------------------------------------------------------------------------------|-----------------|
| Component to Table A                                                                                                    |                                                                                                    | Pe                                                                                                    |                 |
| Component title at the Receiving Ir                                                                                                    | stitution (as indicated in the course catalogue) *                                                                                                    |                                                                                                    | nove            |
| efeafe                                                                                                    |                                                                                                    |                                                                                                    |                 |
| An "educational component" is a self-conta<br>components are: a course, module, seminar                                                                                                    | ned and formal structured learning experience that features learning outcomes<br>laboratory work, practical work, preparation/research for a thesis, mobility win                                                                                                    | , credits and forms of assessment. Examples of educ<br>dow or free electives.                                                     | ational         |
| Component Code *                                                                                                    | Number of ECTS credits (or equivalent) to be<br>awarded by the Receiving Institution upon<br>successful completion *                                                                                                    | Semester *                                                                                                    |                 |
| cfacfcafc                                                                                                    | 15                                                                                                    | First semester (Winter/Autumn)                                                                                                    |                 |
|                                                                                                    | "ECIS" system is not in place, in particular for institutions<br>located in Partnere Countries not participating in the<br>Bologna process, "ECIS" needs to be replaced in the<br>relevant tables by the name of the equivalent system that<br>is used, and a web link to an explanation to the system<br>should be added.                         |                                                                                                    |                 |
|                                                                                                    |                                                                                                    |                                                                                                    |                 |
| Component to Table A<br>Component title at the Receiving Ir                                                                                                    | stitution (as indicated in the course catalogue) *                                                                                                    | Re                                                                                                    | nove            |
| Component to Table A<br>Component title at the Receiving Ir<br>safsfsasa                                                                                                    | stitution (as indicated in the course catalogue) $^{st}$                                                                                                    | Re                                                                                                    | nove            |
| Component to Table A<br>Component title at the Receiving Is<br>safsfsasa<br>An "educational component" is a self-conta<br>components are: a course. module. seminar<br>Component Code *                   | Institution (as indicated in the course catalogue) *<br>Ined and formal structured learning experience that features learning outcomes<br>laboratory work, practical work, preparation/research for a thesis, mobility win<br>Number of ECTS credits (or equivalent) to be<br>awarded by the Receiving Institution upon<br>successful completion * | coredits and forms of assessment. Examples of educ<br>dow or free electives.<br>Semester •                                        | nove            |
| Component to Table A<br>Component title at the Receiving Is<br>safsfsasa<br>An "educational component" is a self-conta<br>components are: a course. module. servinar<br>Component Code *<br>safsafsafsafs | Institution (as indicated in the course catalogue) * Ined and formal structured learning experience that features learning outcomes laboratory work practical work, preparation/research for a thesis, mobility win Number of ECTS credits (or equivalent) to be awarded by the Receiving Institution upon successful completion *                 | Re<br>oredits and forms of assessment. Examples of educ<br>dow or free electives.<br>Semester *<br>First semester (Winter/Autumn) | nove<br>ational |

Add Component Final Table A

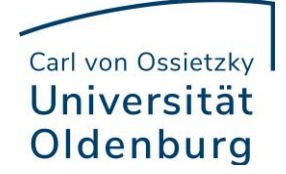

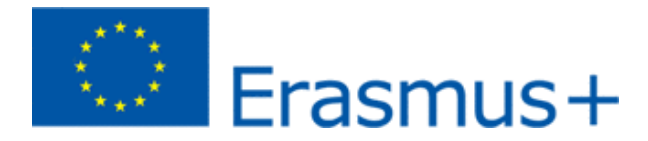

4. You must enter all courses that you deselect as well as all courses that you reselect. In the last field, indicate whether you want to add (Added) or deselect (Deleted) the listed course.

This means you also click on "Add Component Final Table A2" if you want to deselect a course to document the change.

To deselect a course, simply add it again to Table A2 in the same way as it is already entered in Table A and select "Deleted" below.

After you have selected "Added" or "Deleted" respectively, another field opens in which you can select the reason for your course change.

| Component Final Table A2                                                                                                    | Remove |
|----------------------------------------------------------------------------------------------------|--------|
| Component Added or Deleted *                                                                                                  |        |
| - Select a value -                                                                                                    | ¢      |
| Component title at the Receiving Institution (as indicated in the course catalogue) *                                         |        |
| Component Code *                                                                                                    |        |
| Number of ECTS credits (or equivalent) to be awarded by the Receiving Institution upon successful completion *                |        |
| Semester*                                                                                                    |        |
| - Select a value -                                                                                                    | \$     |
| Add Component Final Table A2                                                                                                  |        |
| Web link to the course catalogue at the Sending Institution describing the learning outcomes: [web link to the relevant info] |        |
| This must be an external URL such as http://example.com.                                                                      |        |

5. Receiving, actually Sending Mobility Program Changes

Table B2: Here, just like in Table A2, you can document changes to the courses/modules that are to be recognized at the Carl von Ossietzky University of Oldenburg. Here, too, enter both the courses that should no longer be credited to you (deleted) and the courses that have been added for crediting (added).

If there are no changes regarding the credits, i.e. to the courses/modules that you have given in Table B, simply click on "Save" below to go to the last step.

6. Virtual Component Changes

Usually there are no changes here.

7. Commitment

In order to confirm your changes and send them to your Sending Responsible Person, you now have to digitally sign and click on the "Send" button below.

The rest of the process is the same as for the "first" Learning Agreement.

If you have any questions, please contact goingabroad@uol.de